1.ログイン方法

【STEP1】認証コード発行

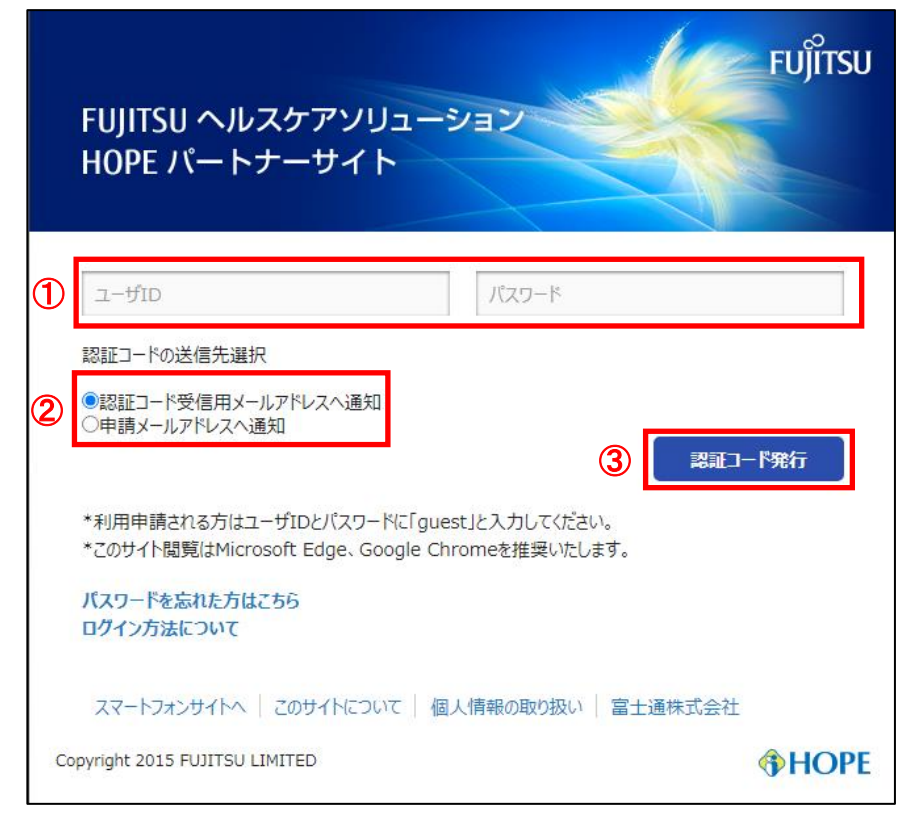

①ユーザID/パスワードを入力します。

- ②『認証コードの送信先選択』を指定します。
- ※『認証コード受信用メールアドレスへ通知』を選択する場合、利用者情報管理より認証コー ド受信用メールを設定する必要があります。

設定方法は、利用者情報変更方法を参照してください。

※認証コード受信用メールが未登録の場合は、『申請メールアドレスへ通知』を指定してくだ さい。

③『認証コード発行』をクリックします。

【STEP2】認証コード設定

| FUJITSU ヘルスケアソリューション<br>HOPE パートナーサイト                                         | FUJITSU    |
|-------------------------------------------------------------------------------|------------|
| ④<br>認証コード<br>5<br>戻る                                                         | ወቻተን       |
| スマートフォンサイトへ   このサイトについて   個人情報の取り扱い   富士通株式<br>Copyright 2015 FUJITSU LIMITED | 会社<br>HOPE |

④タイトル【HOPE パートナーサイト 認証コード通知】のメールに記載された認証コード(4 桁)
 を入力します。

※メールを受信後5分以内に認証コードの入力をお願いします。5分を過ぎた場合は STEP1 か らやり直してください。

※【HOPE パートナーサイト 認証コード通知】は <u>hcpsc-hopeinfo@ml.css.fujitsu.com</u>から 送信します。 キャリアメールで迷惑メール防止のためメールの受信設定をしている場合は、ドメイン指 定解除をお願いします。

詳細については各キャリアの HP 等でご確認ください。

⑤『ログイン』ボタンをクリックします。

## 2. 利用者情報変更方法

【STEP1】

| HOPE パートナーサイト                                     | 困ったらまず検索!          | <b>Α Ευ</b> ϳίτευ                                                                                                    |
|---------------------------------------------------|--------------------|----------------------------------------------------------------------------------------------------|
| HOPE LifeMark-SX<br>Cloud                         | 新着情報               |                                                                                                    |
| HOPE LifeMark-SX<br>& HOPE SX-S                   | ■ 2022/04/22 MX/LX | トップページ > LifeMark-MX & Cloud Chart II > 改定情報 > プログラム<br>> 2022年4月改定 > 提供資源 [こ]2022年4月診療報酬改定資源 G.zip』を<br>登録しました。                                                                           |
| HOPE/SX-R                                         | ■ 2022/04/22 MX/LX | <ul> <li><u>トップページ &gt; LifeMark-MX &amp; Cloud Chart II &gt; 改定情報 &gt; ご連絡事項</u></li> <li>&gt; 2022年4月改走 に『LXN-001217 2022年4月診療報酬改定修正情報<br/>No.010.txt』を登録しました。</li> </ul>                |
| HOPE/EGMAIN-RX<br>HOPE/EGMAIN-RX<br>for Maternity | = 2022/04/22 MX/LX | <u>トップページ &gt; LifeMark-MX &amp; Cloud Chart II &gt; グウンロード &gt; PKGモ</u><br>ジュール > LifeMark-MX > MX L03R01追加機能 に『LX61-<br>269 L06R01.0592 L06R01.0351 L06R01.0305 Others.zip』を登録し<br>ました。 |
| Interface Server                                  | ■ 2022/04/22 MX/LX | トップページ > LifeMark-MX & Cloud Chart II > 提供ドキュメント >           MX・Cloud Chart II > レベルアップ・リビジョンアップ関連ドキュメント           > 改版情報 に『テストです.txt』を登録しました。                                             |
| HOPE LifeMark-MX<br>& Cloud Chart II              | = 2022/04/22 MX/LX | <u>トップページ &gt; LifeMark-MX &amp; Cloud Chart II &gt; お知らせ &gt; ご連絡事項<br/>[こ『LXN-001216 【通知】Cloud Chartシリーズ &lt;電子カルテ&gt; 2022年4月<br/>診療報酬改定修正情報 No.010の対応について.txt』を登録しました。</u>             |
| HOPE<br>LifeMark-WINCARE<br>利用者情報管理               |                    |                                                                                                    |

①『利用者情報管理』をクリックします。

[STEP2]

| 利用者管    | 理                                                             |
|---------|---------------------------------------------------------------|
| 「ユーザID」 | と「パスワード」を入力しログインボタンを押して下さい。<br>ユーザ I D<br>パスワード<br>3 ログイン クリア |

②ユーザ ID・パスワードを入力します。
 ③『ログイン』ボタンをクリックします。

[STEP3]

| 利用者管理            |                                                                                                    |  |
|------------------|----------------------------------------------------------------------------------------------------|--|
|                  |                                                                                                    |  |
| コーザID            | 131109999                                                                                                    |  |
| 申請者姓名            | 東京 タロウ                                                                                                    |  |
| 会社名              | 富士通Japan株式会社<br>(必須:全角40桁)                                                                                                    |  |
| 所雇名              | パートナーソリューション事業部<br>(省略可:全角40桁)                                                                                                    |  |
| 申請者職種区分          | 3 1:インストラクター 2:SE 3:SA (必須:半角1桁)                                                                                                    |  |
| 申請者役職名           | (省略可:全角20桁)                                                                                                    |  |
| 申請者メール           | tokyo-taro@jp.fujitsu.com (必須:半角50桁)                                                                                                    |  |
| 認証コード受信用<br>メール  | lokyo.taro@ezweb.ne.jp (#/f)50Hij)                                                                                                    |  |
| 更新メール配信          | ●希望する ○希望しない<br>『更新メール配信』は HOPEパートナーサイトの更新情報を通知するサービスです。<br>「希望する」を選択すると上段の『申請者メール』欄に表示されているアドレスにメール<br>が届きます。                                                              |  |
| ライセンス通知メ<br>ール配信 | <ul> <li>●希望する</li> <li>○希望しない</li> <li>お客様情報参照機能が利用できる方のみ「●希望する」で、メール配信されます。メール</li> <li>配信を希望しない場合には「●希望しない」を選択してください。</li> <li>(注意)お客様情報参照機能を利用するには別途申請が必要です。</li> </ul> |  |
| 申請者電話            | 03-1111-1111 (必須:半角15桁)                                                                                                    |  |
| 申請者電話内線          | (省略可:半角10桁)                                                                                                    |  |
| 申請者FAX           | 03-1111-1112 (必須:半角15桁)                                                                                                    |  |
| 申請者FAX内線         | (省略可:半角10桁)                                                                                                    |  |
| パスワード            | <u>パスワード変更はこちら</u>                                                                                                    |  |
| 5 確認 取消          |                                                                                                    |  |

④『認証コード受信用メール』にアドレスを入力します。

※認証コード受信用メールの登録は必須ではありません。 未登録の場合は、その上にある申請者メールに登録のあるアドレスに通知します。 申請者メールとは、HOPEパートナーサイトのアカウント取得時に使用したアドレスで す。

※認証コード受信用メールはキャリアメールでも構いません。 ⑤確認ボタンをクリックします。

[STEP4]

| 利用者管理            |                           |  |  |
|------------------|---------------------------|--|--|
| 内容確認             |                           |  |  |
|                  |                           |  |  |
| ユーザID            | 131109999                 |  |  |
| 申請者姓名            | 東京 タロウ                    |  |  |
| 会社名              | 富士通Japan株式会社              |  |  |
| 所雇名              | パートナーソリューション事業部           |  |  |
| 申請者職種区分          | 3 1:インストラクター 2:SE 3:SA    |  |  |
| 申請者役職名           |                           |  |  |
| 申請者メール           | tokyo-taro@jp.fujitsu.com |  |  |
| 認証コード受信用メ<br>ール  | tokyo.taro@ezweb.ne.jp    |  |  |
| 更新メール配信          | 希望する                      |  |  |
| ライセンス通知メー<br>ル配信 | 希望する                      |  |  |
| 申請者電話            | 03-1111-1111              |  |  |
| 申請者電話内線          |                           |  |  |
| 申請者FAX           | 03-1111-1112              |  |  |
| 申請者FAX内線         |                           |  |  |
| 修正 更新 ⑥          |                           |  |  |

⑥『更新』ボタンをクリックします。